ランチャー画面で 🙆 (メール) ラ 設定

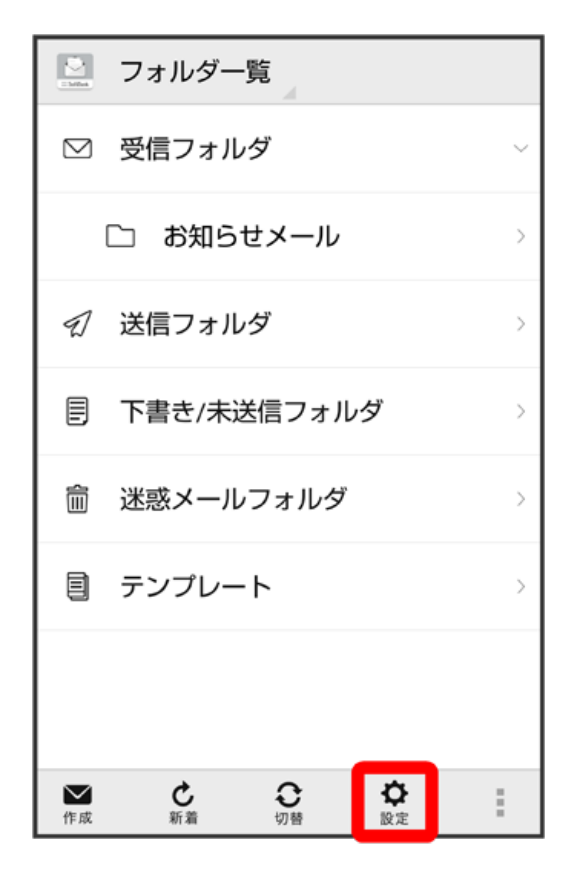

## 2

共通設定

 
 設定

 共通設定 着信音や文字サイズ設定などを行う

 送受信設定 送受信やWi-Fi接続に関する設定を行う

 メールグループ設定 メールグループの作成・編集を行う

 電話番号・メールアドレス 電話番号やメールアドレスを確認する

【メール保存・読み込み】

| 〈 🔛 共通設定                                                                           |
|------------------------------------------------------------------------------------|
| マイ絵文字設定                                                                            |
| デコレメピクチャ設定                                                                         |
| 広告表示設定<br>メール詳細画面に広告を表示する                                                          |
| メール保存・読み込み                                                                         |
| 迷惑メール設定<br>電話帳未登録の差出人から受信したメー<br>ルを迷惑メールとして扱う。<br>フォルダ振り分けされたメールは迷惑メ<br>ールから除外されます |
| 初期化                                                                                |

# 4

〔バックアップ・復元する〕

| 〈 🔛 メール保存・読み込み                                                                                 |
|------------------------------------------------------------------------------------------------|
| バックアップ・復元する<br>SDカードなどへメールデータをバックアップし<br>たり、元の状態へ復元する                                          |
| <b>メールデータを移行する</b><br>他のスマートフォンやソフトバンク3Gケータイ<br>と互換性のあるメールデータをSDカードなどへ<br>エクスポートしたり、本体へインポートする |
| <b>メールの移行</b><br>標準メールアプリからのメールデータ移行                                                           |
|                                                                                                |
|                                                                                                |
|                                                                                                |

### (バックアップ(専用フォーマット))

|                                                                    | 〈 💟 メール保存・読み込み                                                   |                                       |  |  |  |
|--------------------------------------------------------------------|------------------------------------------------------------------|---------------------------------------|--|--|--|
| <mark>パックアップ・復元する</mark><br>SDカードなどへメールデータをバックアップし<br>たり、元の状態へ復元する |                                                                  |                                       |  |  |  |
|                                                                    | ⊙ 選択                                                             |                                       |  |  |  |
| -                                                                  | <b>バックアップ(専用フ</b> ォ<br>サブフォルダや振分け身<br>す。バックアップしたラ<br>アプリのみ読込み可能で | トーマット)<br>を件も保存できま<br>データは本メール<br>です。 |  |  |  |
|                                                                    | <b>復元(専用フォーマット</b><br>本メールアプリでバック<br>ルデータを復元します。                 | >)<br>?アップしたメー ○                      |  |  |  |
|                                                                    | キャンセル                                                            | ок                                    |  |  |  |
|                                                                    |                                                                  |                                       |  |  |  |
|                                                                    |                                                                  |                                       |  |  |  |
|                                                                    |                                                                  |                                       |  |  |  |

# 6

#### OK

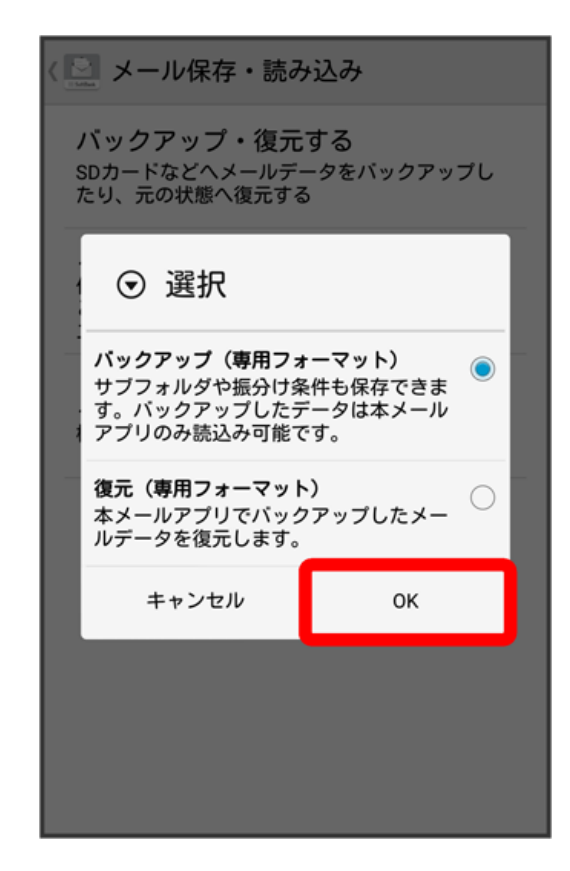

OK

| 〈 🔄 メール保存・読み込み                                                     |    |  |  |  |
|--------------------------------------------------------------------|----|--|--|--|
| <mark>バックアップ・復元する</mark><br>SDカードなどへメールデータをバックアップし<br>たり、元の状態へ復元する |    |  |  |  |
| メールデータを移行する                                                        |    |  |  |  |
| ▲ 確認                                                               |    |  |  |  |
| メールデータを本体に読み込む<br>には機内モードの設定をONにす<br>る必要があります。<br>設定変更画面に移動します。    |    |  |  |  |
| キャンセル                                                              | ок |  |  |  |
|                                                                    |    |  |  |  |
|                                                                    |    |  |  |  |
|                                                                    |    |  |  |  |

## 8

( 🥌 表示) (

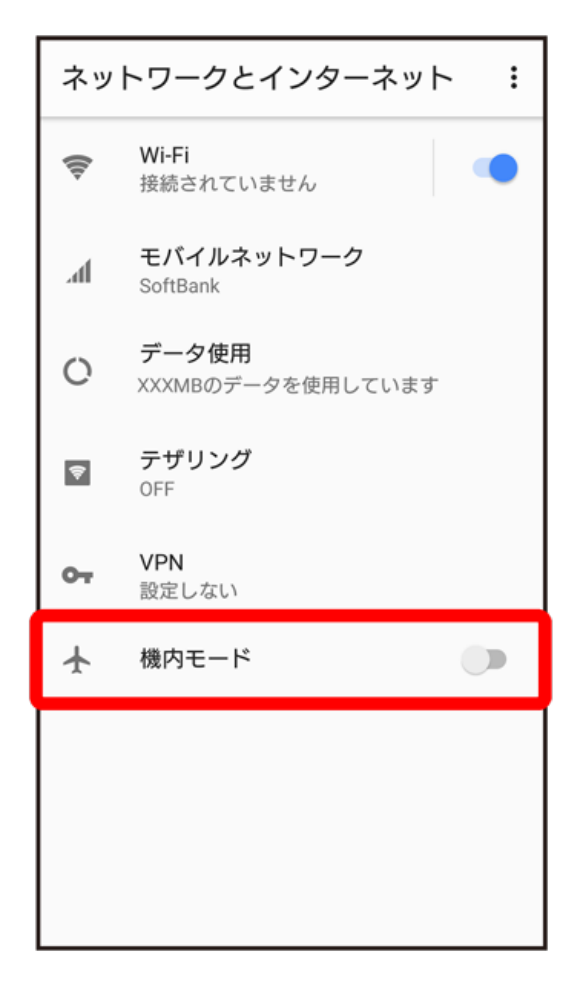

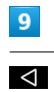

| ネットワークとインターネット : |                     |                        |     |
|------------------|---------------------|------------------------|-----|
| (lt-             | <b>Wi-Fi</b><br>OFF |                        |     |
| h.               | モバイノ                | レネットワーク                |     |
| 0                | データ値<br>469MBの      | <b>吏用</b><br>)データを使用して | います |
| Ŷ                | テザリン<br>OFF         | ワグ                     |     |
| 07               | VPN<br>設定しな         | :11                    |     |
| ¥                | 機内モ-                | -ド                     | •   |
|                  |                     |                        |     |
|                  |                     |                        |     |
|                  |                     |                        |     |
|                  | •                   | ۲                      | -   |

🏁 バックアップが開始されます。

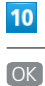

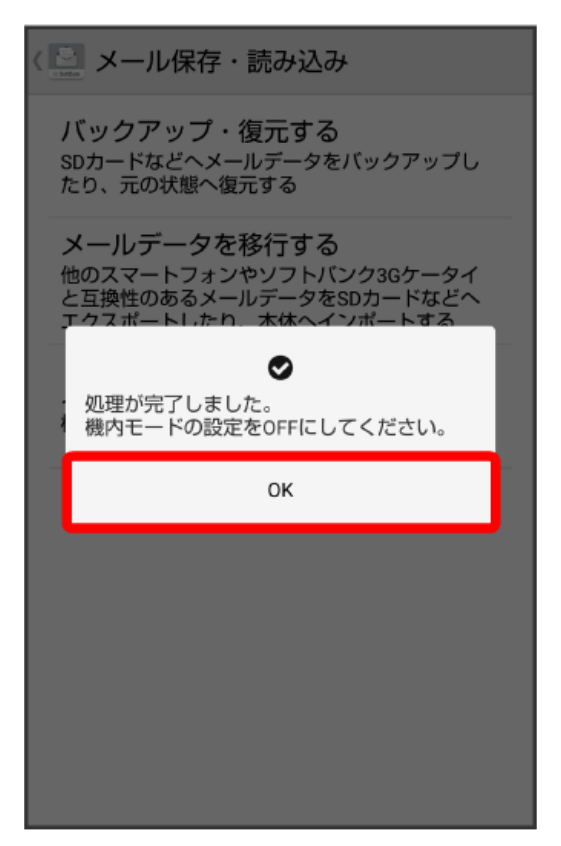

( 💭 表示)

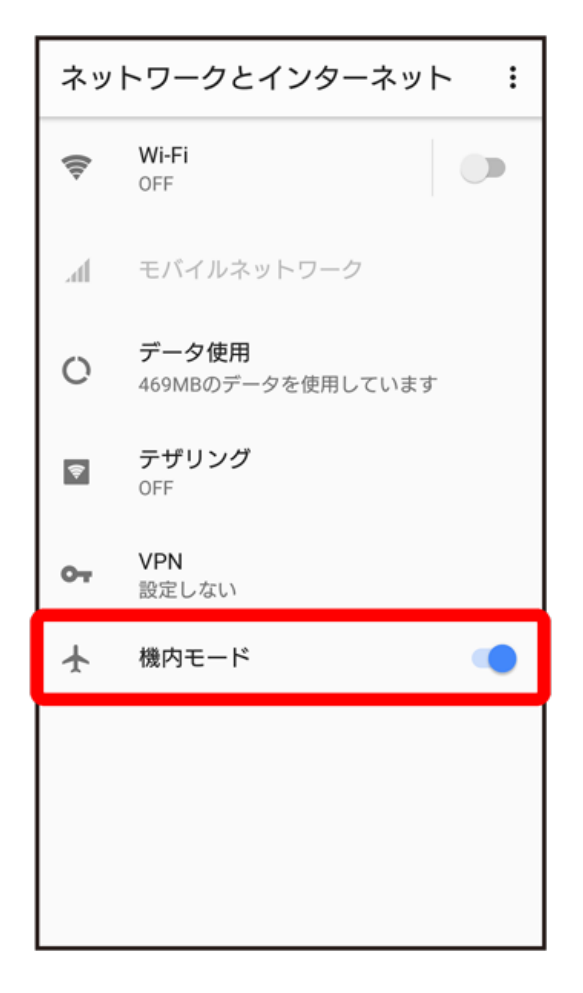

# <mark>12</mark>

-

| ネットワークとインターネット : |                                   |  |  |
|------------------|-----------------------------------|--|--|
| ([1-             | Wi-Fi<br>接続されていません                |  |  |
| h.               | モバイルネットワーク<br>SoftBank            |  |  |
| 0                | <b>データ使用</b><br>XXXMBのデータを使用しています |  |  |
| \$               | テザリング<br>OFF                      |  |  |
| 07               | <b>VPN</b><br>設定しない               |  |  |
| ¥                | 機内モード                             |  |  |
|                  |                                   |  |  |
|                  |                                   |  |  |
|                  |                                   |  |  |
|                  | ◀ () ■                            |  |  |

- 🏁 バックアップが完了します。
- ・「STEP7 新しい+メッセージ 🔮 でメールデータを復元する」に進んでください。